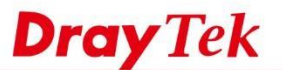

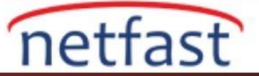

## FTP Trafiğini Dahili Bir Sunucuya Yönlendirme

Bu makalede, FTP trafiğinin LAN üzerindeki bir sunucuya nasıl yönlendirileceği açıklanmaktadır. FTP trafiğini bir dahili sunucuya yeniden yönlendirmek için, gerekenler; 1 . Routerin FTP service portunu değiştirme

2. NAT'ın 21.portunu dahili sunucuya iletmek için NAT ayarını yapın. VigorRouter, FTP ALG'yi (Application Layer Gateway) destekler, FTP komut portunu (TCP 21) açtıktan sonra Router, FTP kullanıcısının data iletimi için hangi portu kullanacağını öğrenmek için komut paketlerini inceler ve ardından data portunu buna göre açar. Ayrıca, VigorRouter'ın FTP ALG'si yalnızca 21 numaralı porttan aktarılan paketleri denetler, LAN'daki FTP sunucusu başka bir komut portu kullanıyorsa, FTP ALG çalışmaz ve pasif modda veri iletimi başarısız olabilir.

### **DrayOS**

1.System Maintenance >> Management >> Management Port Setup'a gidin, FTP Port'unu diğer kullanılmayan portlarla değiştirin.

#### System Maintenance >> Management

| IPv4 Management Setup                                                                                                    |                                                                                                    | IPv6 Management Setup |                                  |  |  |  |
|----------------------------------------------------------------------------------------------------|----------------------------------------------------------------------------------------------------|-----------------------|----------------------------------|--|--|--|
| Router Name DrayTek                                                                                                    |                                                                                                    |                       |                                  |  |  |  |
| <ul> <li>Default:Disable Auto-Logout</li> <li>Enable Validation Code in Internet/LAN<br/>Access</li> </ul>                                | Management Port Setu                                                                                 | IP<br>Default I<br>23 | Ports<br>(Default: 23)           |  |  |  |
| Internet Access Control                                                                                                    | HTTP Port<br>HTTPS Port                                                                              | 80<br>443             | (Default: 80)<br>(Default: 443)  |  |  |  |
| Domain name allowed                                                                                                    | FTP Port                                                                                             | 28                    | (Default: 21)                    |  |  |  |
| <ul> <li>FTP Server</li> <li>HTTP Server</li> </ul>                                                                                       | TR069 Port<br>SSH Port                                                                               | 8069<br>22            | (Default: 8069)<br>(Default: 22) |  |  |  |
| <ul> <li>HTTPS Server</li> <li>Telnet Server</li> <li>TR069 Server</li> <li>SSH Server</li> <li>Disable PING from the Internet</li> </ul> | TLS/SSL Encryption S<br>✓ Enable TLS 1.2<br>✓ Enable TLS 1.1<br>✓ Enable TLS 1.0<br>■ Enable SSL 3.0 | etup                  |                                  |  |  |  |

2, NAT >> Open Ports'a gidin ve bir profili aşağıdaki gibi düzenleyin:

- Open Ports'u enable yapın.
- Comment girin.(İsteğe bağlı)
- FTP trafiğinin açılacağı WAN arayüzünü seçin, 🗆 Private IP'ye FTP sunucunun IP adresini girin,
- "TCP" protokolünü seçin.
- Hem Start Port hem de End Port için 21 girin,
- Yapılandırmayı kaydetmek için OK'a tıklayın.

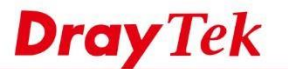

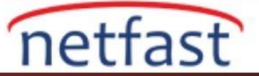

#### NAT >> Open Ports >> Edit Open Ports

#### Index No. 1

|     |       | Comr<br>WAN | ment<br>Interface | F       | rp<br>/AN1 ▼ |     |           | -          |          |
|-----|-------|-------------|-------------------|---------|--------------|-----|-----------|------------|----------|
|     |       | Priva       | te IP             | 19      | 92.168.1.10  |     | Choose IP |            |          |
|     | Prote | ocol        | Start Port        | End Por | t            | Pro | tocol     | Start Port | End Port |
| 1.  | TCP   | •           | 21                | 21      | 2.           |     | •         | 0          | 0        |
| ę.  |       | T           | 0                 | 0       | 4.           |     | •         | 0          | 0        |
|     |       | •           | 0                 | 0       | 6.           |     | •         | 0          | 0        |
| , i |       | •           | 0                 | 0       | 8.           |     | •         | 0          | 0        |
|     |       |             | 0                 | 0       | 10.          |     | •         | 0          | 0        |

# Linux

1 System Maintenance >> Access Control'e gidin, Management Port Setup'da, FTP Portunu kullanılmış bir port olarak değiştirin.

| Management Port Setup |     |             |
|-----------------------|-----|-------------|
| Web Port :            | 80  | Default:80  |
| Telnet Port :         | 23  | Default:23  |
| SSH Port :            | 22  | Default:22  |
| HTTPS Port :          | 443 | Default:443 |
| SSL VPN Port :        | 443 | Default:443 |
| FTP Port :            | 28  | Default:21  |

2. Aşağıdaki gibi bir profil eklemek için NAT >> Port Redirection bölümüne gidin:

- Profile Name'yi girin.
- Enable kontrol et.
- Port Redirection Mode için "One to One" seçeneğini seçin,
- Internet clientinin FTP sunucusuna erişmesine izin verilen WAN Profile'i seçin,
- Protokol için "TCP" yi seçin,
- Hem Public Port hem de Private Port için "21"i seçin.
- FTP Server'in IP adresini Private IP'ye girin,
- Yapılandırmayı kaydetmek için Apply'a tıklayın.

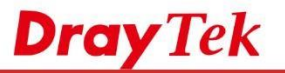

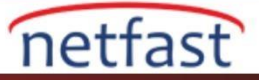

| Profile :              | FTP           |                   |                           |
|------------------------|---------------|-------------------|---------------------------|
| V Enable               |               |                   |                           |
| ort Redirection Mode : | One to One    |                   |                           |
| VAN Profile :          | All           |                   |                           |
| Protocol :             | TCP           |                   |                           |
| Public Port :          | 21            |                   |                           |
| Private IP :           | 192.168.1.10  |                   |                           |
| Private Port :         | 21            |                   |                           |
|                        | 🕼 Add  🗄 Save |                   | Profile Number Limit : 16 |
|                        | Public Port   | Private Port      |                           |
|                        |               | No items to show. |                           |
|                        |               |                   |                           |
|                        |               |                   |                           |
|                        |               |                   |                           |
|                        |               |                   |                           |
|                        |               |                   |                           |